# stm goods 🔊 smarter than most **KEYBOARD TRACKPAD USB-C**

A brilliantly designed keyboard case, with rugged bump protection, Apple Pencil I, Pencil USB-C or Logitech Crayon storage, full-function trackpad, and USB-C connectivity to make your iPad experience even smarter

### TRACKPAD GESTURES

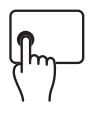

Left Click: Press left side of keyboard until you feel a click to select.

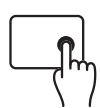

Right Click: Press right side of keyboard until you feel a click to show quick action menu

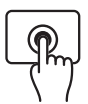

Click and hold: Press and hold with one finger.

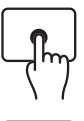

Wake iPad: Click or tap the trackpad, or press any key.

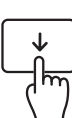

Open the Dock: Use one finger to swipe the pointer past the bottom of the screen.

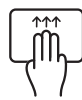

Go Home: Swipe up with three fingers. Or, use one finger to swipe the pointer past the bottom of the screen. After the Dock appears, swipe the pointer past the bottom of the screen again.

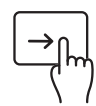

View Slide Over: Use one finger to swipe the pointer past the right edge of the screen. To hide Slide Over, swipe right again.

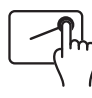

Open Control Center: Use one finger to move the pointer to select the status icons at the top right, then click. Or, select the status icons at the top right, then swipe up with one finger.

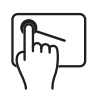

Open Notification Center: Use one finger to move the pointer to select the status icons at the top left, then click. Or, use one finger to move the pointer past the top of the screen near the middle.

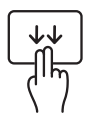

Open search from the Home Screen: Swipe down with two fingers.

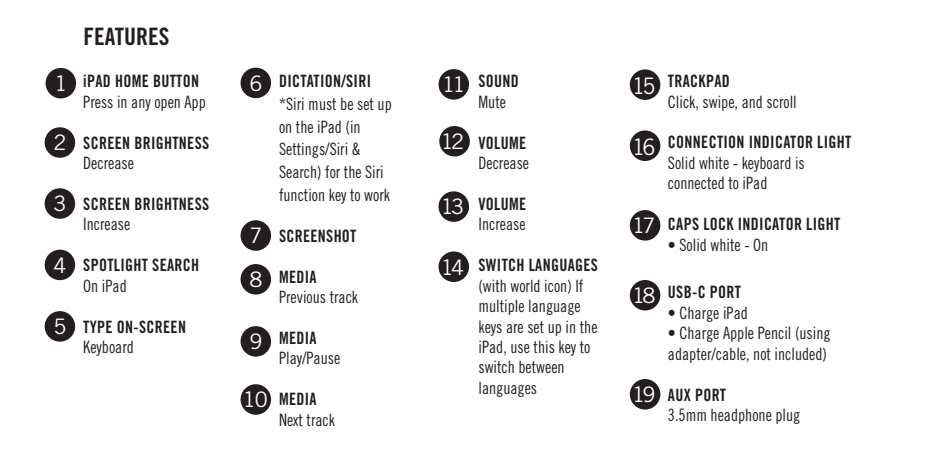

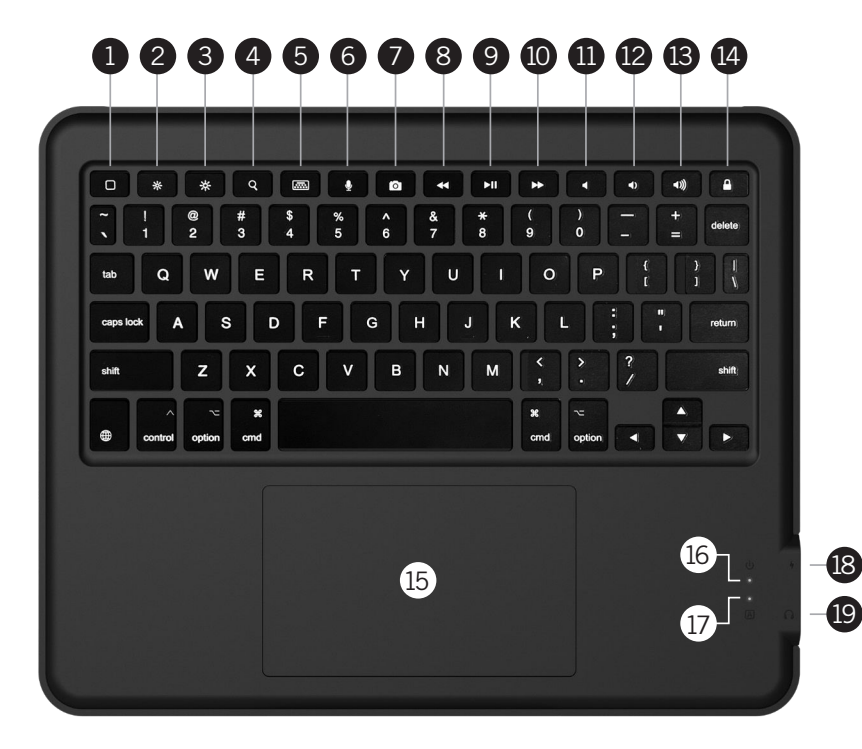

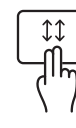

Scroll Up or Down: Swipe two fingers up or down

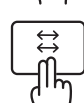

left or right.

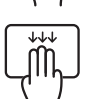

Open App Switcher: Swipe up with three fingers, pausing before you lift your fingers.

Scroll Left or Right: Swipe two fingers

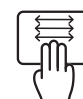

Switch Between Open Apps: Swipe left or right with three fingers.

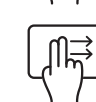

Open Today View: When the Home Screen or the Lock Screen is visible, use two fingers to swipe right. To close Today View, click the left side of the trackpad.

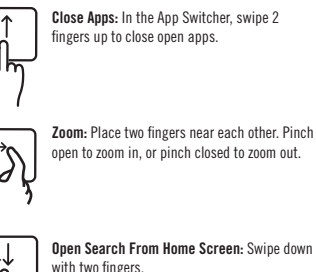

Open Search From Home Screen: Swipe down with two fingers.

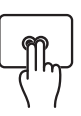

Secondary Click:

Click with two fingers to show the quick actions menu for items like icons on the Home Screen. messages in a mailbox, and the Camera button in Control Center.

This keyboard is designed to work optimally in the primary region and language that is printed on the keys. Additional languages that are added through iPad settings may have different key layouts, and may not show the same letter/accent on the screen as printed on the kevs.

## INSTRUCTIONS

### PREPARING FOR INSTALLATION

1. Remove the card insert from inside the case

INSERTING YOUR IPAD INTO THE CASE

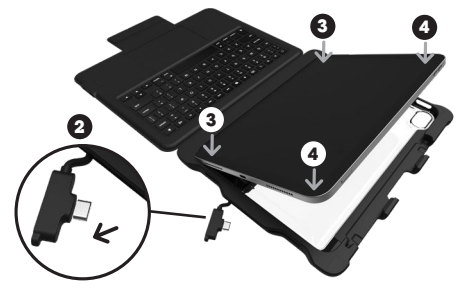

- 2. Unplug the USB-C connector from the bracket. so that the cable connector tip is not seated in the bracket and does not obstruct the iPad installation into the bracket. The cable will still be connected to the bracket at the other end
- 3. Firmly press the left-hand side corners of the iPad into the left corners of the case.
- 4. Firmly press the right-hand side corners of the iPad into the right corners of the case
- 5. Ensure all four corners are firmly in position, and the edge of the case fits smoothly around the front outer edge of the iPad.

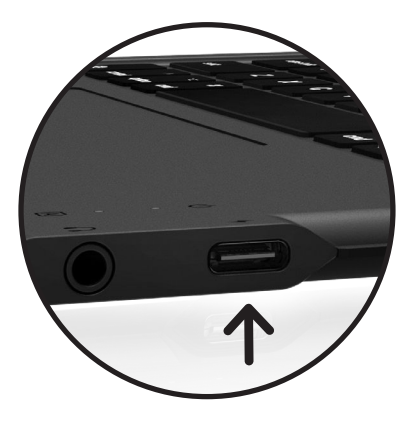

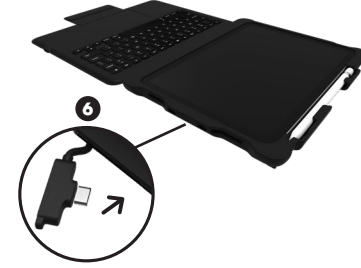

6. Push the USB-C connector back into case opening so connector plugs into iPad's USB-C port. Once the cable is plugged into the iPad securely, the keyboard is now connected to the iPad, and the connection indicator light on the keyboard will be illuminated in white.

REMOVING YOUR IPAD FROM THE CASE

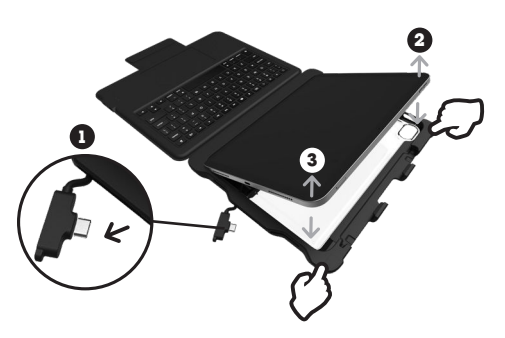

- 1. Unplug the USB-C connector from the iPad before removing the iPad from the case. If the cable is not unplugged before the iPad is removed, it could cause damage to the iPad or the cable when the iPad is removed from the case.
- 2. Release the top right corner of the iPad by firmly pushing the corner of the case back and away from the iPad.
- 3. Release the bottom right corner of the iPad by firmly pushing the corner of the case away from the iPad.
- 4. The iPad will be easy to remove once the USB-C connector is unplugged and the top and bottom right corners are released from the case

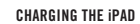

Insert one end of the USB-C charging cable (not included) into a power source (not included) and the other end into the USB-C port on the right side of the keyboard. The light will illuminate white while charging, and when the iPad is fully charged. iPad charging level is indicated on the top right corner of the iPad screen

#### STATUS LIGHT INDICATORS

Your Dux Keyboard includes status lights that provide information about the power and connection:

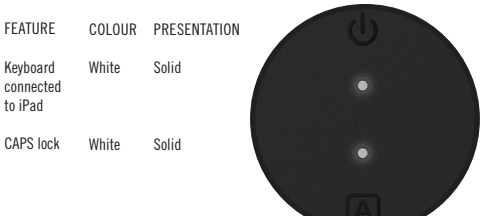

## **TECHNICAL SPECIFICATIONS**

#### USB-C PORT

 $i \mbox{Pad}\ \mbox{Charging}$  - Type C Power Delivery (PD) 3.1 allows up to 12V/2.5A fast charging (up to 30W)

- · Optimal charging with 20W wall plug
- Specific current and charging time depends on wall plug used (not included)

Pencil Connection and Charging - plug in Apple Pencil or Logitech Crayon to connect and charge (using cable and adapter, not included)

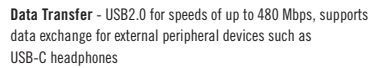

- Web cam and microscope (apps may be needed for iPad to read the accessory)
- USB-C memory stick- files, images and videos can be uploaded to the iPad and transferred from the iPad
- A mouse

 $\ensuremath{\textbf{Note}}$  - The USB-C port on the keyboard does not support external screen mirroring (DisplayPort) or connection to a laptop. If these functions are required, simply unplug the cable that connects the keyboard to the iPad, and plug directly into the iPad, using the iPad screen for all actions.

#### AUXILLIARY PORT

- · 3.5mm female headphone jack
- Works with TRS (audio only) and TRRS (audio and microphone) in/output headphones
- Resistance:  $16\Omega$  and  $32\Omega$
- Digital audio decode rate- supports maximum DAC:96KHz/10bit and ADC:128kHz/10bit

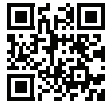

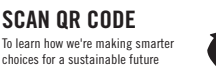

WE BELIEVE IN REDUCING WASTE AND PRESERVING THE ENVIRONMENT. THIS PACKAGING IS RECYCLABLE. Check with your local recycling facility for best disposal.